## E-Mail Regeln und Benachrichtigungen erstellen

## 15.03.2025 00:53:07

## FAQ-Artikel-Ausdruck

| Kategorie:                                                                                                    | E-Mail (Exchange-Konto) | Bewertungen:           | 0                     |
|----------------------------------------------------------------------------------------------------|-------------------------|------------------------|-----------------------|
| Status:                                                                                                    | öffentlich (Alle)       | Ergebnis:              | 0.00 %                |
| Sprache:                                                                                                    | de                      | Letzte Aktualisierung: | 15:16:43 - 14.09.2020 |
|                                                                                                    |                         |                        |                       |
| Schlüsselwörter                                                                                                    |                         |                        |                       |
| Filter                                                                                                    |                         |                        |                       |
|                                                                                                    |                         |                        |                       |
| Symptom (öffentlich)                                                                                                    |                         |                        |                       |
| Sie möchten ankommende E-Mails nach Regeln sortieren oder nach bestimmten<br>Kriterien behandeln.                                                                                                    |                         |                        |                       |
| Problem (öffentlich)                                                                                                    |                         |                        |                       |
|                                                                                                    |                         |                        |                       |
|                                                                                                    |                         |                        |                       |
| Lösung (öffentlich)                                                                                                    |                         |                        |                       |
| Hinweis: Wenn Sie Outlook mit Ihrem Exchange-Konto verwenden, können Sie die<br>Regeln analog zu der nachfolgenden Anleitung unter dem Punkt "Extras - Regeln<br>und Benachrichtigungen" (2007) bzw. "Datei - Regeln und Benachrichtigungen"<br>(2013/2016) erstellen.<br>Um eine E-Mail-Umleitung zu erstellen, melden Sie sich am Webmailer<br>[1]https://webmail.th-luebeck.de/ an:<br>- Klicken Sie im Webmailer oben rechts auf die Einstellungen (Zahnradsymbol)<br>und dann auf "Optionen" bzw. auf "Optionen – Alle Optionen anzeigen"<br>- Wählen Sie dort den Punkt "E-Mail (organisieren) - Posteingangsregeln"<br>- Klicken Sie auf "Hinzufügen" (Plussymbol) bzw. "Neu" um eine neue<br>Posteingangsregel zu erstellen<br>- Geben Sie im sich öffnenden Dialog der Regel einen Namen, z.B. "Alle Mails<br>umleiten"<br>- Wählen Sie bei "Wenn die Nachricht eintrifft" die gewünschte Bedingung<br>aus.<br>- Bei Bedarf können Sie über die Schaltfläche "Bedingung hinzufügen"<br>zusätzliche Bedingungen aktivieren.<br>- Bei "Alle folgenden Aktionen ausführen" bzw. "Gehen Sie folgendermaßen<br>vor:" wählen Sie die gewünschte Aktion.<br>- Bei Bedarf können Sie über die Schaltfläche "Aktion hinzufügen" zusätzliche<br>Aktionen aktivieren. |                         |                        |                       |
| - Über die Schaltfläche "Ausnahme hinzufügen" können Sie Ausnahmebedingungen<br>aktivieren.<br>- Klicken Sie auf "OK" bzw. "Speichern"<br>- Bestätigen Sie die Warnung "Soll diese Regel auf alle zukünftigen<br>Nachrichten angewendet werden?" mit "Ja"                                                                                                    |                         |                        |                       |
| [1] https://webmail.th-luebeck.de/                                                                                                    |                         |                        |                       |
|                                                                                                    |                         |                        |                       |